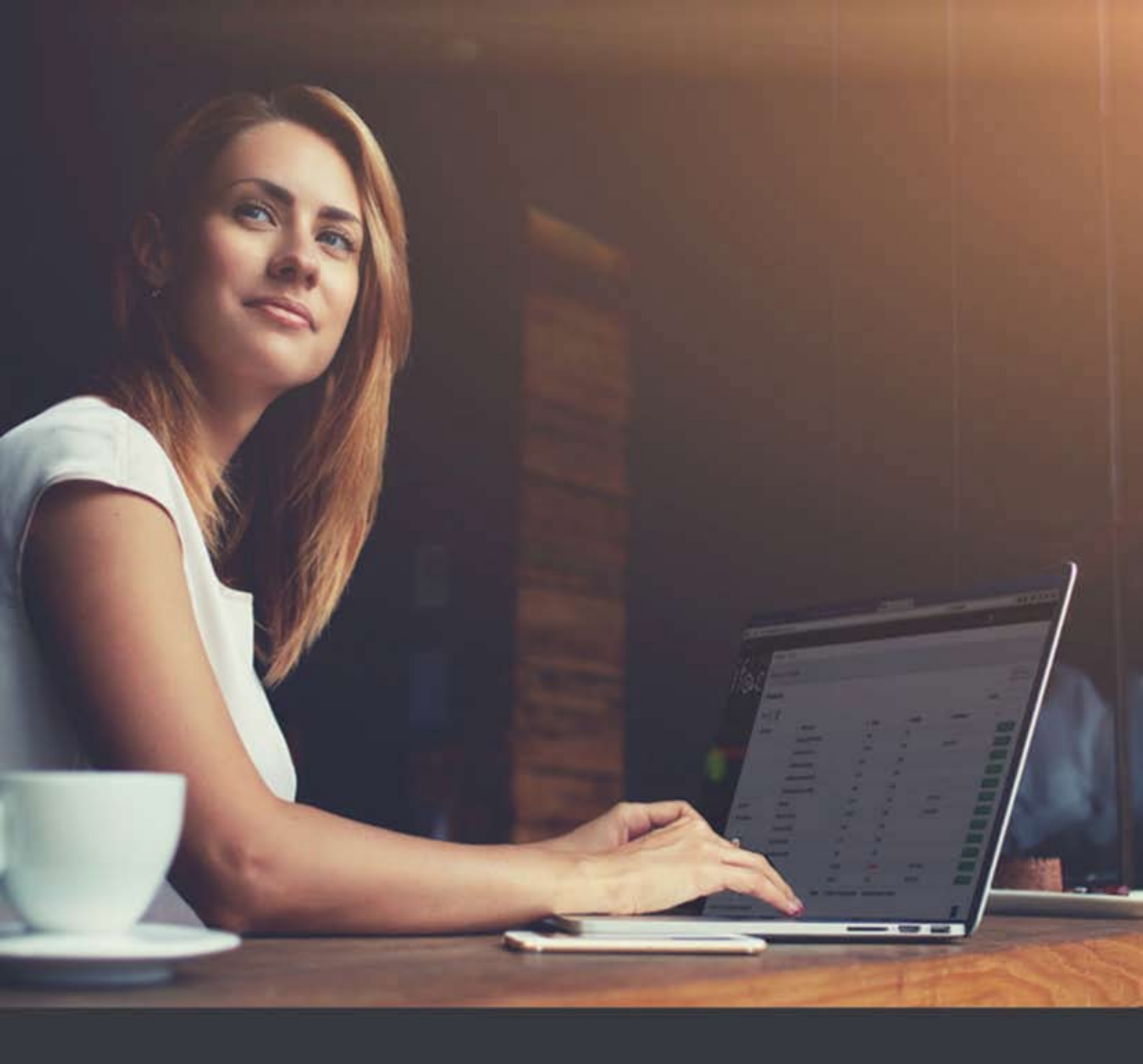

# lfac Service Beheer Website voor Eigenaars

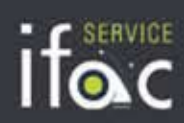

#### INHOUD

| Hoe kan ik de site bereiken?                                                                                       | 3    |
|----------------------------------------------------------------------------------------------------|------|
| Wat doe ik als ik mijn aanmeldgegevens vergeten ben?                                                               | 5    |
| Kan ik de website ook in het Frans of Engels raadplegen?                                                           | 5    |
| Hoe kan ik zien of alle huurgelden betaald zijn?                                                                   | 6    |
| Waar krijg ik een overzicht van de gelden die op mijn rekening zijn gestort door Ifac Service?                     | 7    |
| Waar vind ik informatie over afgerekende facturen, voor bijvoorbeeld reparatiewerken of energiekosten?             | 8    |
| Kan ik de gegevens van de site op een of andere manier downloaden of opslaan?                                      | 8    |
| Waar vind ik de betalingsherinneringen en andere brieven terug die Ifac Service aan mijn huurders heeft verstuurd? | 9    |
| Waar vind ik de huurafrekeningen en de brieven terug die Ifac Service aan mij heeft verstuurd?                     | 9    |
| Waar kan ik mijn beheercontract(en) bekijken?                                                                      | . 10 |
| Waar kan ik technische problemen in mijn pand opvolgen?                                                            | . 10 |

### Hoe kan ik de site bereiken?

Surf naar <u>www.ifacservice.be</u> en klik rechts bovenaan op de knop **Aanmelden**.

Als u de site voor de eerste keer gebruikt, moet u zich eerst Registreren. Klik op de knop Registreren.

|                                           |                                          |                     |                          | OVER ONS NI                                                                                                    | UWS REFERENTIES                       | JOBS CONTACT | 💄 AANMELDEN |  |  |  |
|-------------------------------------------|------------------------------------------|---------------------|--------------------------|----------------------------------------------------------------------------------------------------|---------------------------------------|--------------|-------------|--|--|--|
|                                           | ТЕ КООР                                  | TE HUUR             | PROJECTEN                | DIENSTEN                                                                                                    | VASTGOEDBEHEER                        | VASTGOEDINFO | NL          |  |  |  |
| VERKOOP                                   | EN VERH                                  | UUR                 |                          | BEH                                                                                                    | IEER                                  |              |             |  |  |  |
| Staat uw pand staat<br>over uw verkoop- o | t te koop of te huu<br>f verhuurdossier. | r? Meld hier aan vo | or beveiligde informatie | Beheert Ifac Service uw huurpand(en)? Meld hier aan voor beveiligde informatie<br>over de panden die Ifac Service voor u beheert. |                                       |              |             |  |  |  |
| ISAdmin                                   |                                          |                     |                          | Gel                                                                                                    | oruikersnaam of e-maila               | dres         |             |  |  |  |
| •••••                                     |                                          |                     |                          | Wachtwoord                                                                                                    |                                       |              |             |  |  |  |
| AANMELDEN →                               |                                          |                     |                          |                                                                                                    |                                       |              |             |  |  |  |
|                                           |                                          |                     |                          | <u>Regist</u>                                                                                                    | reren - <mark>Nachtwoord verge</mark> | ten?         |             |  |  |  |

Het onderstaande scherm verschijnt. Geef hier de verificatiecode in die u van ons hebt ontvangen. Als u deze code niet heeft, neem dan gerust contact met ons op. Stuur een e-mail naar welkom@ifacservice.be of bel ons kantoor op 02 767 14 14, dan bezorgen we u de code nogmaals.

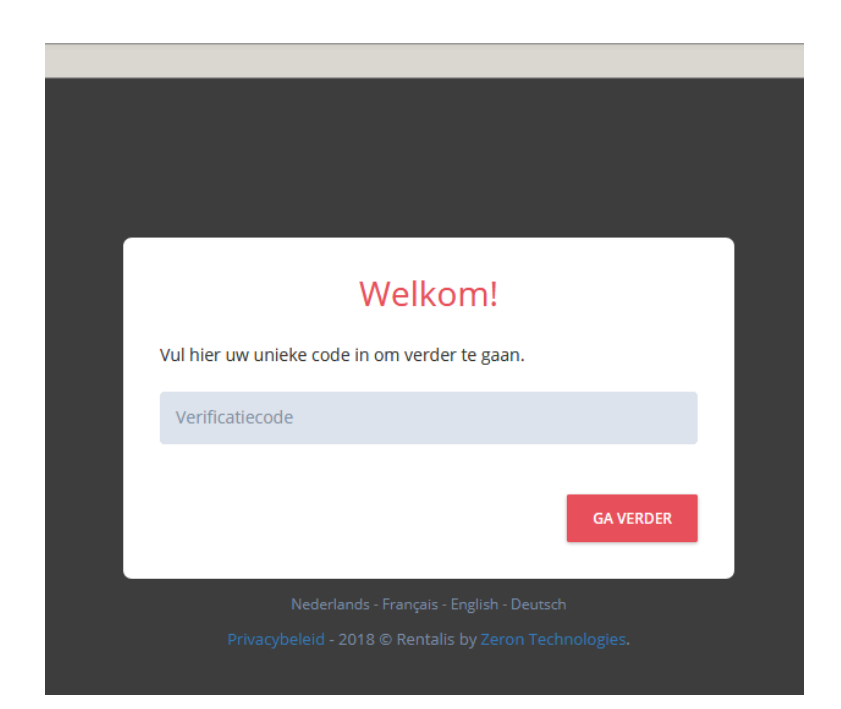

Vervolgens dient u 2 x uw mailadres in te geven, en 2 x een wachtwoord dat u zelf kiest.

Hieronder ziet u een voorbeeld.

| Welkom!                                                                          |  |
|----------------------------------------------------------------------------------|--|
| Om uw registratie te vervolledigen, hebben we volgende gegevens nodig:           |  |
| mijnadres@telenet.be                                                             |  |
| mijnadres@telenet.be                                                             |  |
| Lente1988                                                                        |  |
| (minstens 8 tekens, waarvan minstens 1 hoofdletter, 1 kleine letter en 1 cijfer) |  |
| Lente1988                                                                        |  |
| (minstens 8 tekens, waarvan minstens 1 hoofdletter, 1 kleine letter en 1 cijfer) |  |
| REGISTRATIE AFRONDEN                                                             |  |
|                                                                                  |  |
|                                                                                  |  |

Klik vervolgens op **Registratie afronden**.

Vanaf nu kan u inloggen met het e-mailadres en het wachtwoord dat u hebt ingevuld.

Als u uw wachtwoord later zou vergeten, kan u via de link "Wachtwoord vergeten" op het aanmeldscherm, een nieuw wachtwoord instellen.

### Wat doe ik als ik mijn aanmeldgegevens vergeten ben?

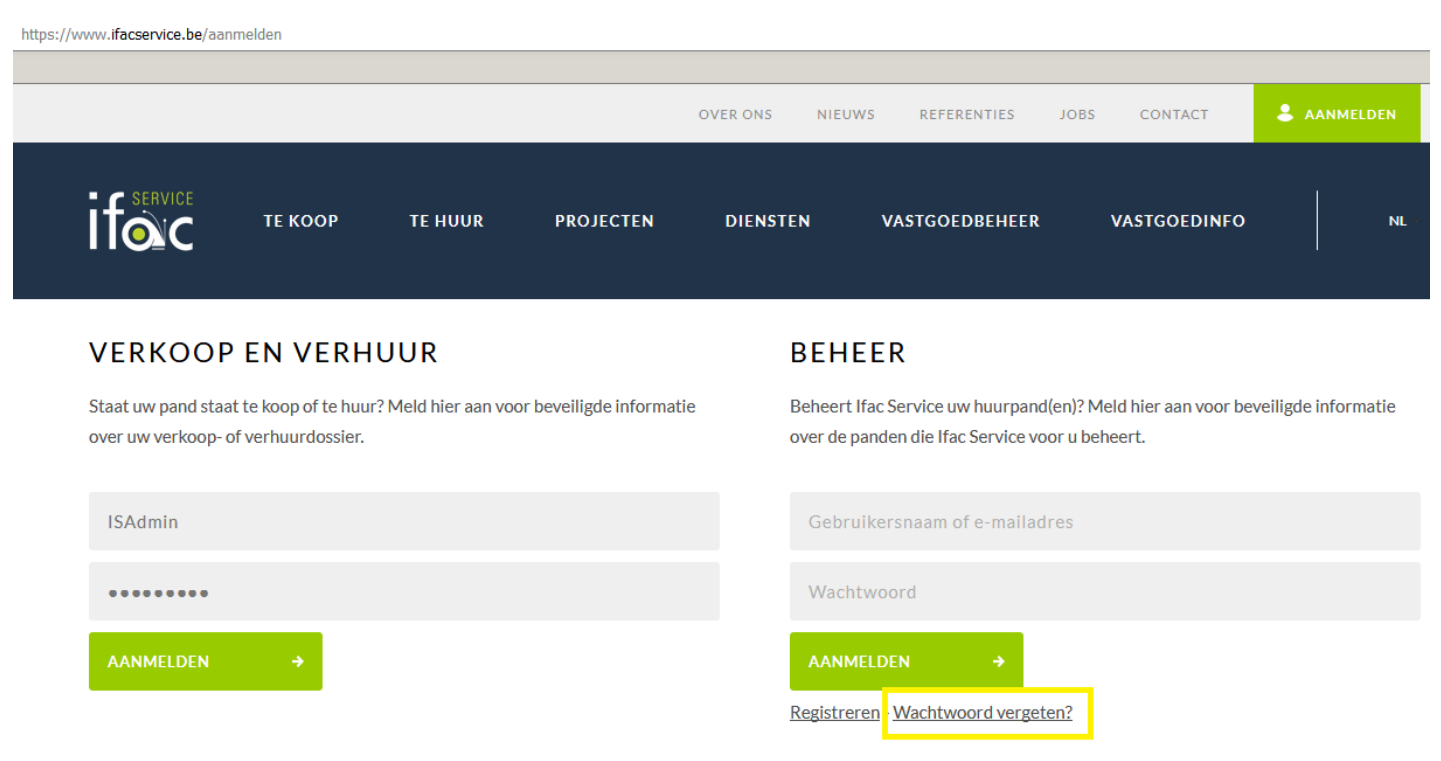

Klik op het aanlogscherm (www.ifacservice.be/aanmelden) op de link **Wachtwoord vergeten**. U moet dan het e-mailadres dat u altijd hebt gebruikt ingeven en u zal via e-mail een link ontvangen naar een pagina waarop u uw wachtwoord kan wijzigen.

Bent u ook uw e-mailadres vergeten of lukt het herstellen van het wachtwoord niet, stuur dan aub een e-mail naar **welkom@ifacservice.be** of bel ons kantoor op 02 767 14 14. Wij zullen u contacteren zodat u nieuwe aanmeldgegevens kan instellen.

#### Kan ik de website ook in het Frans of Engels raadplegen?

De website is beschikbaar in het Nederlands, Frans en Engels. Via de taalkeuzeknop rechts bovenaan kan u de taal aanpassen. Uw taalkeuze wordt bewaard. U hoeft deze in principe dus maar één keer in te stellen.

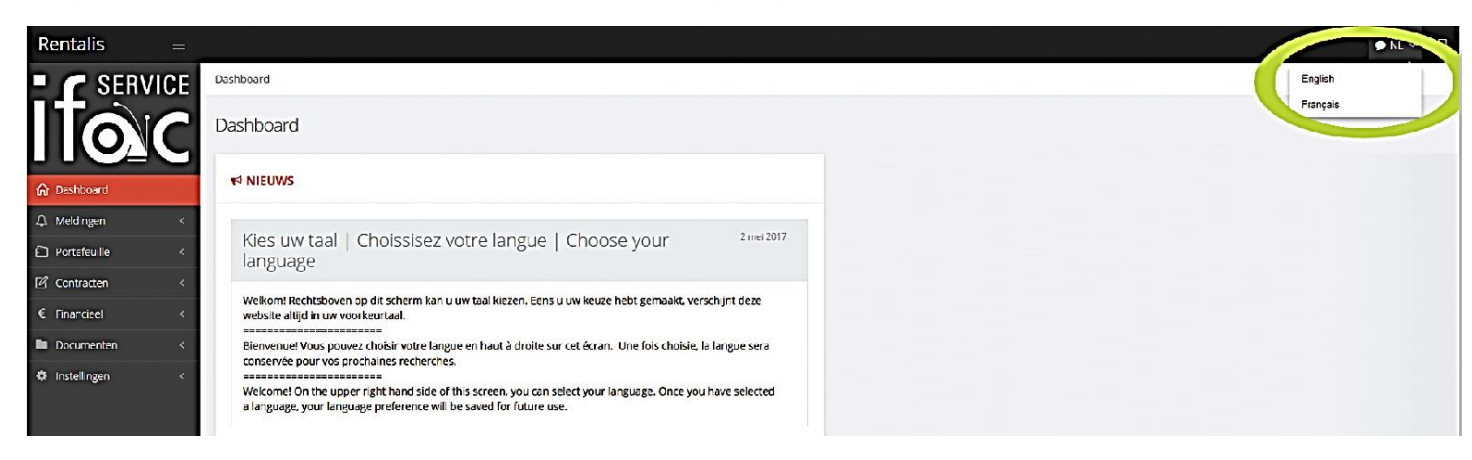

## Hoe kan ik zien of alle huurgelden betaald zijn?

In het menu Financieel, submenu Huurder vindt u een samenvatting van de balans van uw huurder(s) op dit ogenblik.

| Rentalis =     |                      |                     |          |              |             |            |  |  |  |  |
|----------------|----------------------|---------------------|----------|--------------|-------------|------------|--|--|--|--|
| SERVICE        | Financieel - Huurder |                     |          |              |             |            |  |  |  |  |
|                | Financieel - Huurder | inancieel - Huurder |          |              |             |            |  |  |  |  |
| යි Dashboard   | € FINANCIEEL         | FINANCIEEL          |          |              |             |            |  |  |  |  |
| 🗘 Meldingen <  | Toon 20 🗸            | ioon 20 🔽           |          |              |             |            |  |  |  |  |
| Dertefeuille < | Voornaam 🔶           | Achternaam 🔺        | Saldo 🛓  | Laattijdig 🔶 | Vervaldatum | \$         |  |  |  |  |
| 🖌 Contracten < | Ρ.                   | Janssens            | 0,00     | 0,00         |             | Q BEKIJKEN |  |  |  |  |
| € Financieel < | ML                   | Peeters             | € 950,00 | € 950,00     | 1/11/2017   | Q BEKIIKEN |  |  |  |  |
| 🚔 Eigenaar     |                      | Totaal:             | £ 950.00 | £ 950 00     |             |            |  |  |  |  |
| Facturen       |                      |                     | 0.000,00 | 0.000,00     |             |            |  |  |  |  |
| Documenten <   |                      |                     |          |              |             |            |  |  |  |  |
| Instellingen < |                      |                     |          |              |             |            |  |  |  |  |
|                |                      |                     |          |              |             |            |  |  |  |  |

- Staat er een bedrag in de kolom **Saldo**, dan verwachten we een betaling van uw huurder.
- Wanneer dit bedrag precies betaald moet worden door de huurder, ziet u in de kolom **Vervaldatum**.
- In de kolom Laattijdig staan de achterstallige betalingen.

Voor een meer gedetailleerde balans per huurder, klikt u op de knop **Bekijken**. Zo krijgt u de volledige historiek van alle opvragingen en betalingen van een huurder te zien.

| Rentalis =       |                     |                                                        |          |   |          |          |  |  |  |  |
|------------------|---------------------|--------------------------------------------------------|----------|---|----------|----------|--|--|--|--|
|                  | Financieel • Huurde | er                                                     |          |   |          |          |  |  |  |  |
| ltoic            | Financieel - I lu   | uurder                                                 |          |   |          |          |  |  |  |  |
| ப் Dashboard     | € FINANCIEEL        | FINANCIEEL                                             |          |   |          |          |  |  |  |  |
| 🗘 Meldingen 🧹 <  | Toon 10 💌           | 10 <b>•</b>                                            |          |   |          |          |  |  |  |  |
| Portefeuille <   | Datum 🗸             | , Omschrijving                                         | Debet    | ¢ | Credit   | Saldo    |  |  |  |  |
| Contracten <     | 01/12/2017          | Provisie - Huarter Janssens - Kerkstraat 2             | € 50,00  |   |          | € 638,35 |  |  |  |  |
| € Financieel <   | 01/12/2017          | Huur - Huurder Janssens - Kerkstraat 2                 | € 588,35 |   |          | € 588,35 |  |  |  |  |
| Documenten <     | 06/11/2017          | Binnenkomende betallng Huurder Janssens - Kerkstraat 2 |          |   | € 638,35 | € 0,00   |  |  |  |  |
| 🌣 Instellingen 🧹 | 01/11/2017          | Provisie - Huurder Janssens - Kerkstraat 2             | € 50.00  |   |          | € 638,35 |  |  |  |  |
|                  | 01/11/2017          | Huur - Huurder Janssens - Kerkstraal 2                 | € 588,35 |   |          | € 588,35 |  |  |  |  |
|                  | 04/10/2017          | Binnenkomende betaling Huurder Janssens - Kerkstraat 2 |          |   | € 638,35 | € 0,00   |  |  |  |  |
|                  | 01/10/2017          | Provisie - Huurder Janssens - Kerkstraat 2             | € 50,00  |   |          | € 638,35 |  |  |  |  |
|                  | 01/10/2017          | Huur - Huurder Janssens - Kerkstraal 2                 | € 588,35 |   |          | € 588,35 |  |  |  |  |
|                  | 05/09/2017          | Binnenkomende betaling Huurder Janssens - Kerkstraat 2 |          |   | € 638,35 | € 0,00   |  |  |  |  |
|                  | 01/09/2017          | Provisie - Huarder Janssens - Kerkstraat 2             | € 50,00  |   |          | € 638,35 |  |  |  |  |
|                  | 1 tot 10 van 99 re  | sultaten worden getoond                                |          | < | 1 2 3    | 4 5 >    |  |  |  |  |

- De kolom **Debet** bevat de sommen die de huurder tot nu toe heeft moeten betalen.
- In de kolom **Credit** ziet u de bedragen die de huurder tot nu toe heeft gestort.
- In de kolom **Saldo** ziet u alle saldo's uit het verleden.

## Waar krijg ik een overzicht van de gelden die op mijn rekening zijn gestort door Ifac Service?

In het menu Financieel, submenu Eigenaar.

| Rentalis     | Ξ         |                                      |   |          |          |            |
|--------------|-----------|--------------------------------------|---|----------|----------|------------|
| - C SERV     | VICE      | Financieel • Eigensar                |   |          |          |            |
|              | C         | Financieel - Eigenaar                |   |          |          |            |
| බ Dashboard  |           | € FINANCIEEL                         |   |          | I        | PDF EXCEL  |
|              | <         | Toon 20                              |   |          | Zoeken:  |            |
| Portefeuille | <         |                                      |   |          |          |            |
| Contracten   | <         | Datum V Omschrijving                 | ÷ | Debet 🕴  | Credit   | } Saldo ≑  |
| € Financieel | ٠         | 10/11/2017 Huurafrekening-40080313   |   |          | € 705,30 | €-705,30   |
| 📥 Eigenaar   |           | 09/11/2017 Uitgaande betaling        |   | € 935,00 |          | €-0,00     |
| 삼 Huurder    |           | 09/11/2017 Huurafrekening 40080313   |   |          | € 935,00 | €-935,00   |
| Facturen     |           | 07/11/2017 Uitgaande betaling        |   | € 638,35 |          | €-0,00     |
|              |           | 07/11/2017 Littgaande betaling       |   | € 561,52 |          | €-638,35   |
| Decumenten   | <u>``</u> | 07/11/2017 Huurafrekening - 40080313 |   |          | € 638,35 | €-1.199,87 |
| Instellingen | <         | 06/11/2017 Huurafrekening - 40080313 |   |          | € 561,52 | €-561,52   |
|              |           | 26/10/2017 Ultgaande betaling i      |   | € 45,74  |          | €-0,00     |
|              |           | 26/10/2017 Huurafrekening - 40080313 |   |          | € 45,74  | €-45,74    |
|              |           | 13/10/2017 Uitgaande betaling        |   | €935.00  |          | €-0.00     |
|              |           | 13/10/2017 Huurafrekening - 40080313 |   |          | € 935,00 | €-935,00   |
|              |           | 12/10/2017 Uitgaande betaling        |   | €705,30  |          | €-0,00     |

- In de kolom **Credit** ziet u de bedragen die volgens de huurafrekening aan u moeten doorgestort worden.
- In de kolom **Debet** ziet u de bedragen die wij intussen al naar uw rekening hebben doorgestort.
- Staat er in de kolom **Saldo** een negatief bedrag, dan is de betalingsopdracht voor het doorstorten van de bedragen naar onze bank verzonden en zal u het bedrag eerstdaags op uw rekening krijgen.

De huurafrekening zelf (het overzicht van binnengekomen huurgelden en afgehouden kosten en beheer-ereloon), vindt u in het menu **Documenten**, submenu **Aan eigenaar**. De afrekeningen die u per mail of post ontvangt, kan u hier raadplegen.

# Waar vind ik informatie over afgerekende facturen, voor bijvoorbeeld reparatiewerken of energiekosten?

In het menu **Financieel**, submenu **Facturen** vindt u de facturen die verrekend zijn in uw huurafrekeningen. De afrekeningen zelf vindt u in het menu **Documenten**, submenu **Aan eigenaar**.

Een voorbeeld: Factuur 007 is afgerekend op 8/10/2017.

| Rentalis       |    |                                       |              |                            |               |               |                            |    |  |  |  |  |  |
|----------------|----|---------------------------------------|--------------|----------------------------|---------------|---------------|----------------------------|----|--|--|--|--|--|
| SERVI          | CE | Financieel - Facturen                 |              |                            |               |               |                            |    |  |  |  |  |  |
|                | C  | Financieel - Facturen                 |              |                            |               |               |                            |    |  |  |  |  |  |
| 슈 Dashboard    | Ŭ  | FACTUREN                              |              |                            |               |               | PDF                        | EL |  |  |  |  |  |
| ⇔ Meldingen    | <  | Toon 20 -                             | Zoeken:      |                            |               |               |                            |    |  |  |  |  |  |
| D Portefeuille | <  |                                       |              |                            |               |               |                            |    |  |  |  |  |  |
| Contracten     | *  | Fliter Factuurnummer                  | Filter Datum | Filter Omschrijving        | Filter Bedrag | Filter Gebouw |                            |    |  |  |  |  |  |
| € Financieel   | *  | Factuurnummer 🔶                       | Datum 🔻      | Omschrijving               | Bedrag        | \$ Gebouw     | Bijlagen                   | φ  |  |  |  |  |  |
| 🚨 Eigenaar     |    | 007                                   | 08/10/2017   | Syndicus Kerkstraat 84     | € 780.00      |               | FACT_SyndicusVoorschot.pdf |    |  |  |  |  |  |
| 쯓 Huurder      |    | 001                                   | 05/06/2015   | IWVB Administratieve Zetel | € 30.83       |               | FACT W/B ndf               |    |  |  |  |  |  |
| Facturen       |    |                                       |              |                            |               |               |                            |    |  |  |  |  |  |
| Documenten     | <  | 1 tot 2 van 2 resultaten worden getoo | ana          |                            |               |               | < 1                        | >  |  |  |  |  |  |

In **Documenten, Aan eigenaar** vindt u de afrekening die vervolgens, op 9/10/2017, is gemaakt. In deze afrekening is het factuurbedrag verrekend. Via de knoppen Bekijken kan u enerzijds de afrekening, anderzijds de bijhorende factuur bekijken.

| Rentalis =     |     |                          |                         |    |                         |     |           |  |  |  |  |
|----------------|-----|--------------------------|-------------------------|----|-------------------------|-----|-----------|--|--|--|--|
| SERVIC         | E D | ocumenten - Aan eigenaar |                         |    |                         |     |           |  |  |  |  |
|                |     | ocumenten - Aan eigenaar |                         |    |                         |     |           |  |  |  |  |
| ଲି Dashboard   | 1   | DOCUMENTEN               |                         |    |                         |     |           |  |  |  |  |
|                | <   | Tocn 10 💌                |                         |    | Zoeken:                 | _   |           |  |  |  |  |
| D Portefeuille | <   | Filter Datum             | Eiter Titel             |    | Filter Kanaal           |     |           |  |  |  |  |
| Contracten     | <   | Filter Datani            |                         |    | Filler Kallaal          |     |           |  |  |  |  |
| € Financieel   | <   | Datum                    | , Titel                 | \$ | Kanaal                  | ¢ . | Acties    |  |  |  |  |
| Documenten     | <   | 9 oktober 2017, 09:15:26 | Huuroverzicht 9/10/2017 |    | jan.peeters@hotmail.com |     | Q BEKIKEN |  |  |  |  |
| 🛎 Aan eigenaar |     |                          |                         |    |                         |     |           |  |  |  |  |

### Kan ik de gegevens van de site op een of andere manier downloaden of opslaan?

Op de meeste pagina's van onze website vindt u rechts bovenaan de knoppen PDF, Excel en Kolommen.

| Rentalis =     |                       |              |                                                                                                    |                      |                   |                     |                       | 🗭 NL 🖌 🕞    |
|----------------|-----------------------|--------------|----------------------------------------------------------------------------------------------------|----------------------|-------------------|---------------------|-----------------------|-------------|
| SERVICE        | Portefeuille • Panden |              |                                                                                                    |                      |                   |                     |                       |             |
|                | Portefeuille - Panden |              |                                                                                                    |                      |                   |                     |                       |             |
| A Dashbcard    | # PANDEN              |              |                                                                                                    |                      |                   |                     | PDF EXCE              |             |
| ∆ Meldingen <  | Toon 10 💌             |              |                                                                                                    |                      |                   |                     | Zoeken:               |             |
| Dortefeuille < | Filter Gebouw         | Filter Pand  | Filter Huurder                                                                                                    | Filter Laatste betal | Filter Huurbedrag | Filter Huurbedrag b | Filter Provisiebedrag |             |
| # Panden       |                       |              | ( International International |                      |                   |                     | [                     |             |
| 冈 Contracten < | Gebouw                | Pand e       | Huurder 👳                                                                                                    | Laatste betaling 🔶   | Huurbedrag        | Huurbedrag betaald  | Provisiebedrag        | Acties 👳    |
| € Financieel < |                       | Kerkstraat 5 | Janssens                                                                                                    | 02/11/2017           | € 950,00          | € 950,00            | €0,00                 | Q, BEKIJKEN |

- Via de knop **PDF** kan u een pdf downloaden van de gegevens die u op het scherm ziet.
- Via de knop **Excel** kan u de gegevens exporteren naar een Excel-bestand.
- Via de knop **Kolommen** kan u kiezen welke kolommen u zichtbaar wilt maken in uw overzicht.

<u>Goed om te weten</u>: met behulp van de pijltjes naast de kolomnaam kan u de gegevens in alle kolommen **sorteren**, bijvoorbeeld alfabetisch of chronologisch.

| Rentalis =     |                      |                 |          |               |             |             |  |  |  |  |  |
|----------------|----------------------|-----------------|----------|---------------|-------------|-------------|--|--|--|--|--|
| SERVICE        | Financieel - Huurder |                 |          |               |             |             |  |  |  |  |  |
| lloc           | Financieel Huurder   | ancieel Huurder |          |               |             |             |  |  |  |  |  |
| ନି Dashboard   | € FINANCIEEL         | NANCIFEL        |          |               |             |             |  |  |  |  |  |
| ∆ Meldingen <  | Toon 20 V            |                 |          |               |             | Zoeken:     |  |  |  |  |  |
| Dertefeuille < | Voornaam 🔶           | Achternaam      | Sala 🔶   | Laattijdig \$ | Vervaldatum | \$          |  |  |  |  |  |
| Contracten <   | P.                   | Janssens        | 0,00     | 0,00          |             | Q BENJKEN   |  |  |  |  |  |
| € Financieel < | ML                   | Feeters         | € 950,00 | € 950,00      | 1/11/2017   |             |  |  |  |  |  |
| 🛔 Eigenaar     |                      |                 |          |               |             | C, BEKIJKEN |  |  |  |  |  |
| 嶜 Huurder      |                      | Totaal:         | € 950,00 | € 950,00      |             |             |  |  |  |  |  |

# Waar vind ik de betalingsherinneringen en andere brieven terug die Ifac Service aan mijn huurders heeft verstuurd?

In het menu **Documenten**, submenu **Aan huurder**, vindt u een overzicht van de documenten die we aan uw huurder hebben verstuurd: betalingsherinneringen, indexatiebrieven, etc. Klik op de knop **Bekijken** om de documenten te openen. U hebt hiervoor een programma nodig waarmee u pdfs kan openen, bijvoorbeeld Adobe Acrobat Reader. U kan dit programma hier downloaden: <u>https://get.adobe.com/nl/reader/</u>

De nieuwsbrieven met tips die we één keer per seizoen aan alle huurders sturen zijn hier niet opgenomen, omdat ze vanuit een ander nieuwsbrievenprogramma worden verstuurd. Hiervan ontvangt u steeds een kopie via e-mail of per post.

### Waar vind ik de huurafrekeningen en de brieven terug die Ifac Service aan mij heeft verstuurd?

In het menu **Documenten**, submenu **Aan eigenaar**, vindt u een overzicht van de documenten die we u hebben verstuurd. Dit zijn voornamelijk huuroverzichten die u sinds de start van uw beheercontract eveneens per mail of per post ontvangt. Klik op de knop **Bekijken** om de documenten te openen. U hebt hiervoor een programma nodig waarmee u pdfs kan openen, bijvoorbeeld Adobe Acrobat Reader. U kan dit programma hier downloaden: <u>https://get.adobe.com/nl/reader/</u>

Onze nieuwsbrief met vastgoednieuws, die we één keer per seizoen naar u toe sturen per post of per mail, is hier niet opgenomen, omdat deze brief vanuit een apart nieuwsbrievenprogramma wordt verstuurd.

## Waar kan ik mijn beheercontract(en) bekijken?

Via het menu Contracten, submenu Beheercontracten.

| Rentalis         |        |                                         |                      |               |     |             |  |
|------------------|--------|-----------------------------------------|----------------------|---------------|-----|-------------|--|
| SERV             | ICE    | Contracten - Beheercontracten           |                      |               |     |             |  |
|                  | C      | Contracten - Beheercontracten           |                      |               |     |             |  |
|                  | $\sim$ | BEHEERCONTRACTEN                        |                      |               | PDF | KOLOMMEN    |  |
| 🗘 Meldingen      | <      | Toon 10 ·                               |                      |               |     |             |  |
| Dertefeuille     | <      | Ellere Stratidature                     | Filter Apptal panden | Filter Danden |     |             |  |
| Contracten       | <      | Filter Startuarum                       | Pitter Aantai panden | riter Panden  | ]   |             |  |
| Beheercontracten | 1      | Startdatum 🔺                            | Aantal panden 👙      | Panden        | \$  | Acties      |  |
| Huurcontracten   |        | 01/09/2009                              | 9                    | Kerkstraat 2  |     | Q, BEKIJKEN |  |
| € Financieel     | <      |                                         |                      |               |     |             |  |
| Documenten       | <      | 1 tot 2 van 2 resultaten worden getoond |                      |               | « ‹ | 1 > >       |  |
| Instellingen     | <      |                                         |                      |               |     |             |  |

Klik op de knop **Bekijken** voor meer details over het beheercontract.

| Rentalis         |     |                                                                                                    |                            |  |  |              |  |          |            |  |  |  |
|------------------|-----|----------------------------------------------------------------------------------------------------|----------------------------|--|--|--------------|--|----------|------------|--|--|--|
| SERVI            | CE  | Contracten Beheercon                                                                                                    | ntracten                   |  |  |              |  |          |            |  |  |  |
|                  | 2   | Beheercontract                                                                                                    |                            |  |  |              |  |          |            |  |  |  |
|                  | -   | Beheercontract                                                                                                    |                            |  |  |              |  | Contract | Documenten |  |  |  |
| ☆ Dashboard      |     | Startdatum: 01/09/200                                                                                                    | 9                          |  |  |              |  |          |            |  |  |  |
|                  | <   | Figenaar                                                                                                    |                            |  |  |              |  |          |            |  |  |  |
| Dortefeuille     | <   | LIGEIIddi                                                                                                    | Mvr Peeters                |  |  |              |  |          |            |  |  |  |
| Contracten       | × . |                                                                                                    | igenaar. Uu a ww.reddis    |  |  |              |  |          |            |  |  |  |
| Beheercontracten |     | Panden                                                                                                    |                            |  |  |              |  |          |            |  |  |  |
| Huurcontracten   |     | Gebouw                                                                                                    | Naam<br>Korketmat 80       |  |  | Adres        |  |          |            |  |  |  |
| € Financieel     | <   |                                                                                                    | Nel ISU dal OU             |  |  | NERSU dat OU |  |          |            |  |  |  |
| Documenten       | <   |                                                                                                    |                            |  |  |              |  |          |            |  |  |  |
| Instellingen     | K   | Diensten                                                                                                    |                            |  |  |              |  |          |            |  |  |  |
|                  |     | <ul> <li>Indexering huur</li> <li>Aanwezigheid bij ult</li> <li>Ontvangen provisies</li> <li>Ontvangen huurgelo</li> </ul> | t- of intreden<br>s<br>den |  |  |              |  |          |            |  |  |  |

### Waar kan ik technische problemen in mijn pand opvolgen?

Eind 2018 zal u via onze website ook de technische problemen in uw huurpand kunnen opvolgen. Als er een technisch probleem is gemeld door uw huurder, zal u hierover de nodige info vinden in het deel **Meldingen**, submenu **Actueel**. U zal er kunnen lezen wat de huurder precies heeft gemeld, en welke acties wij intussen hebben ondernomen. In het submenu **Afgewerkt** zal u meldingen zien die door ons behandeld zijn en intussen opgelost werden.